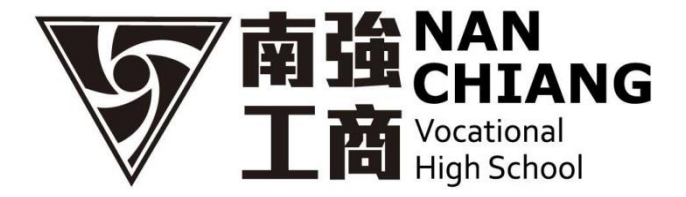

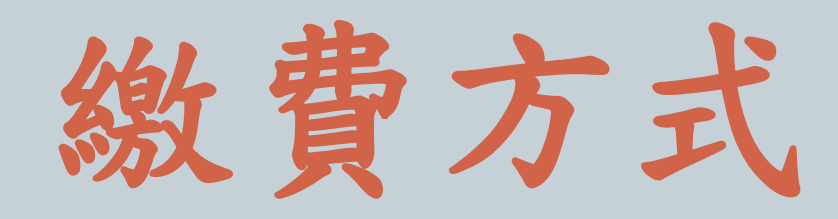

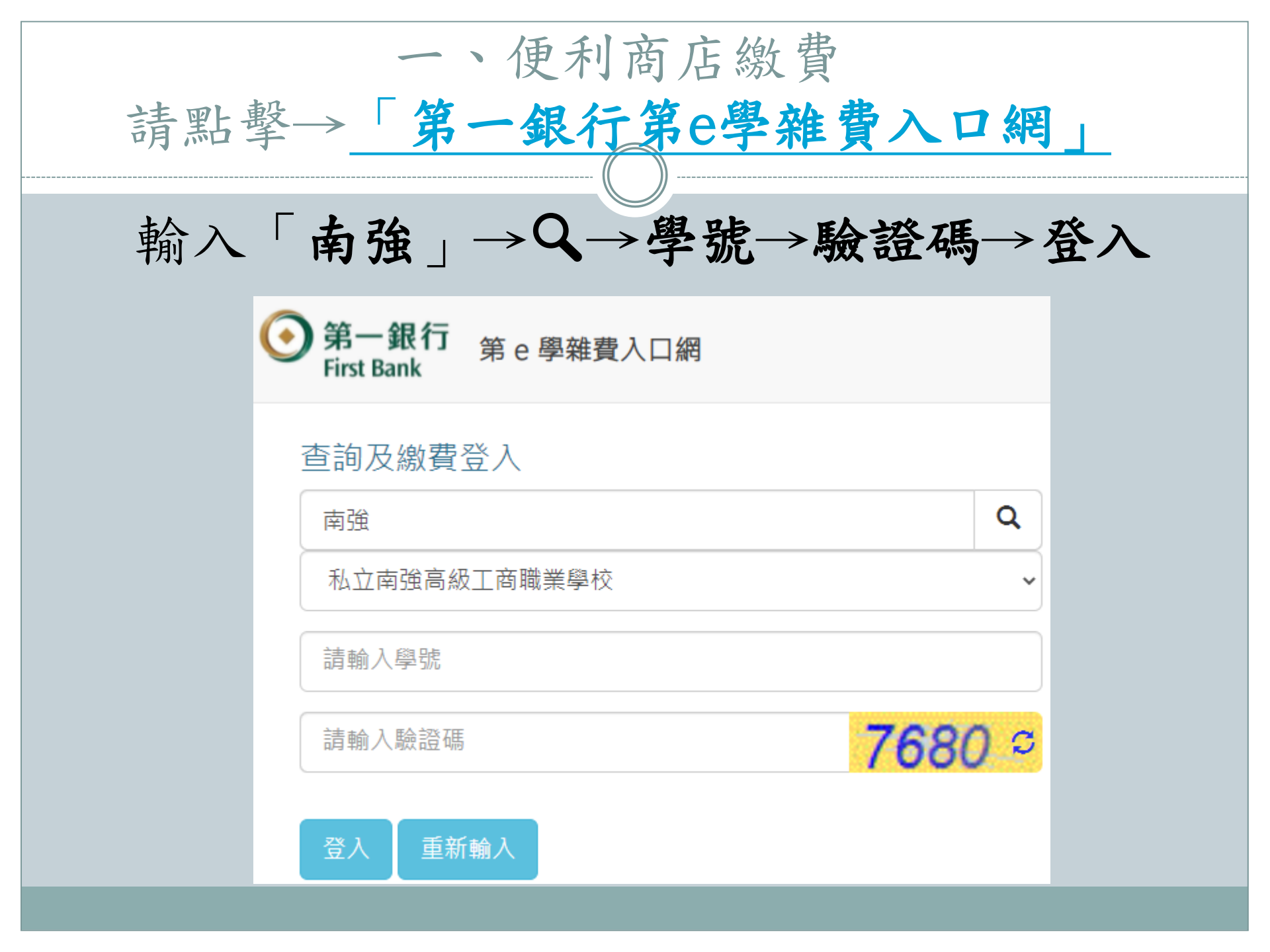

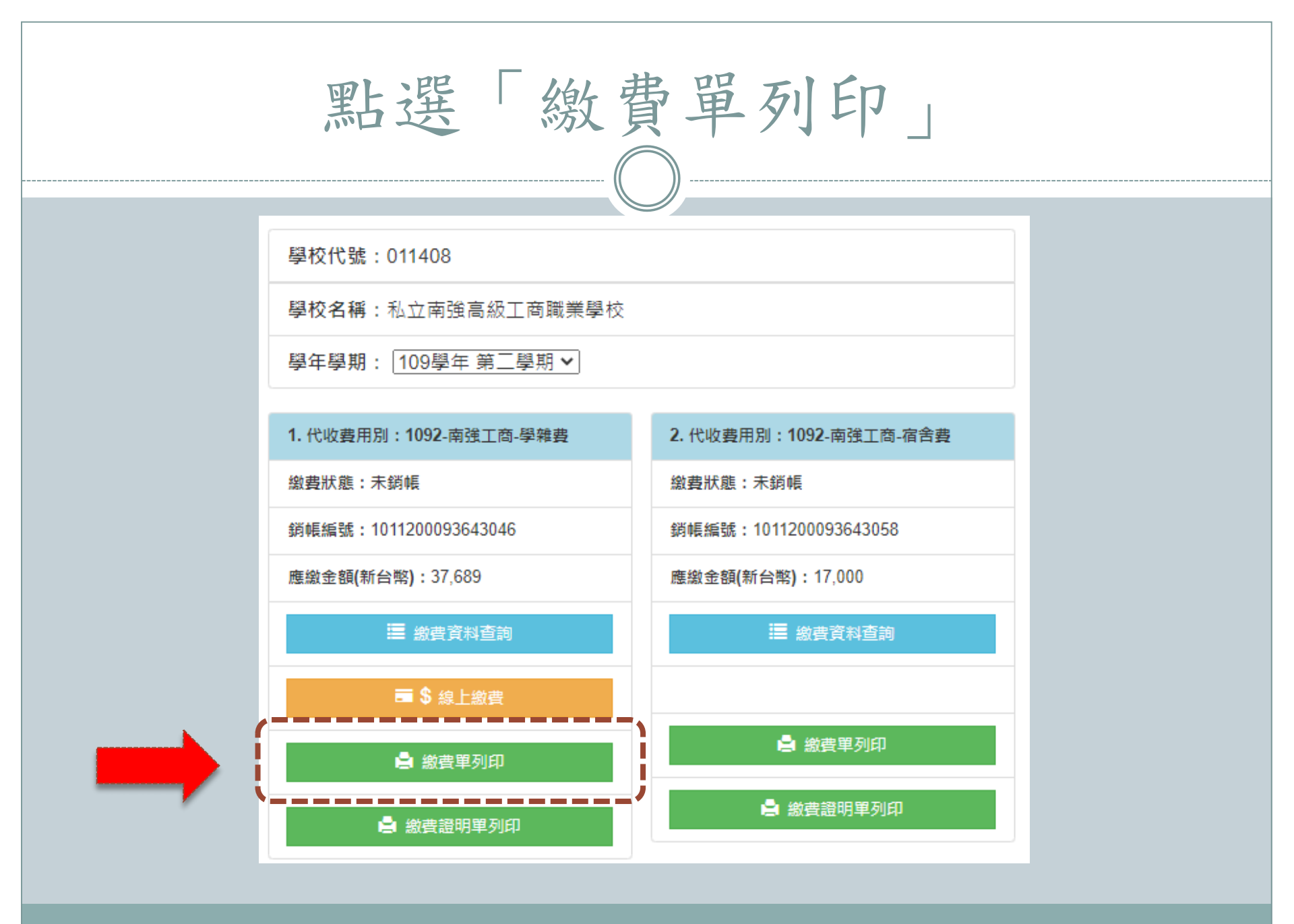

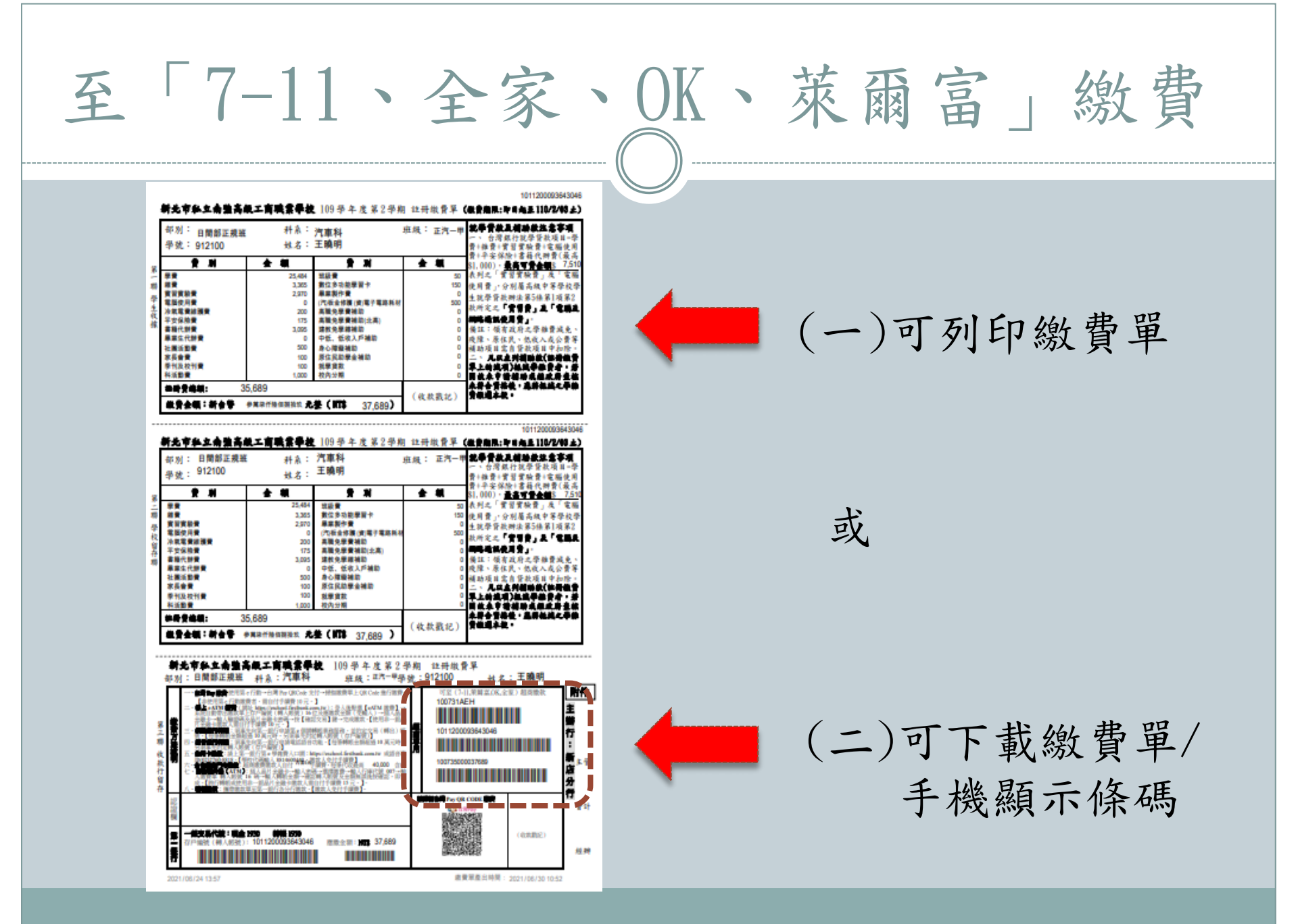

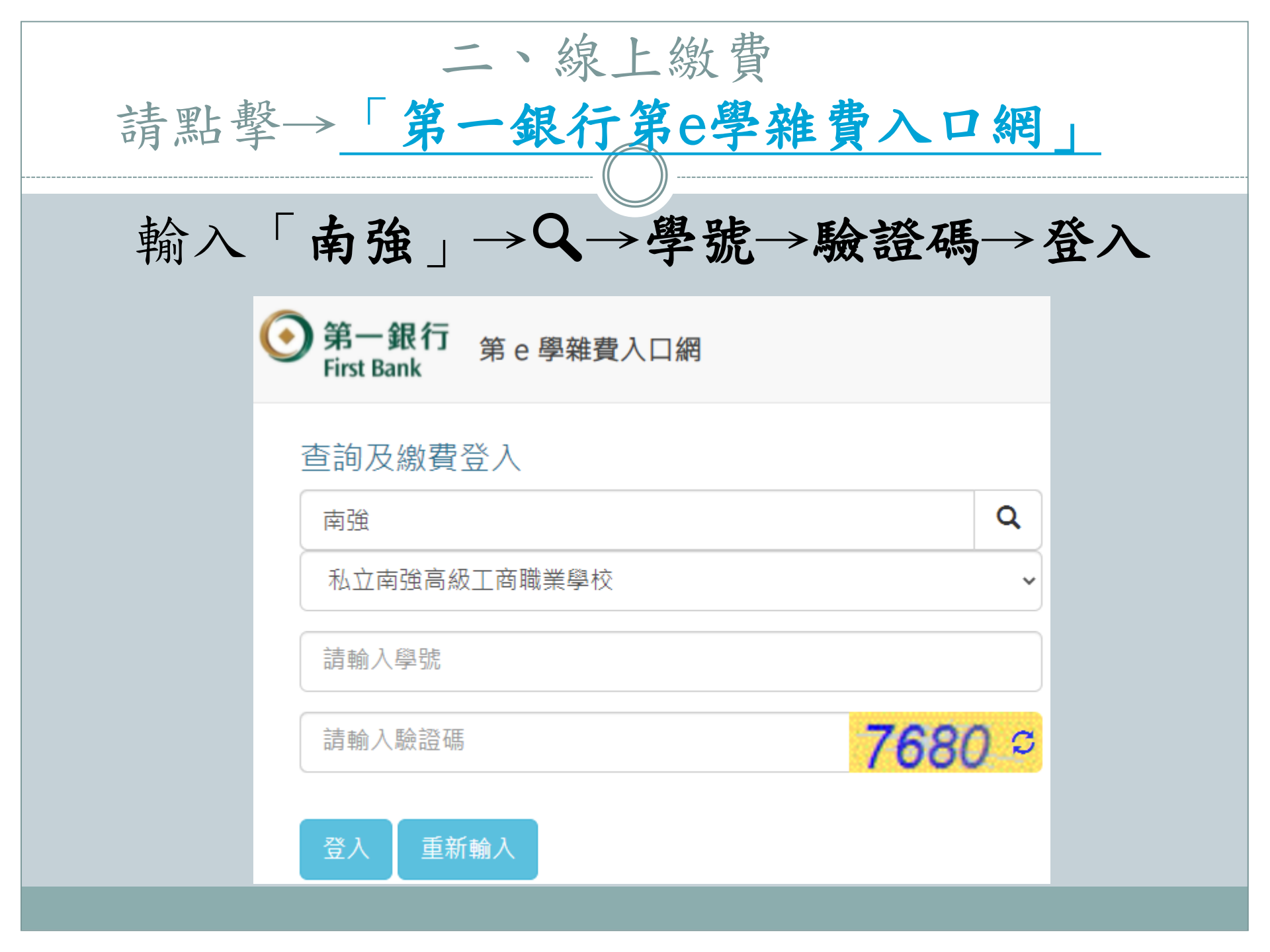

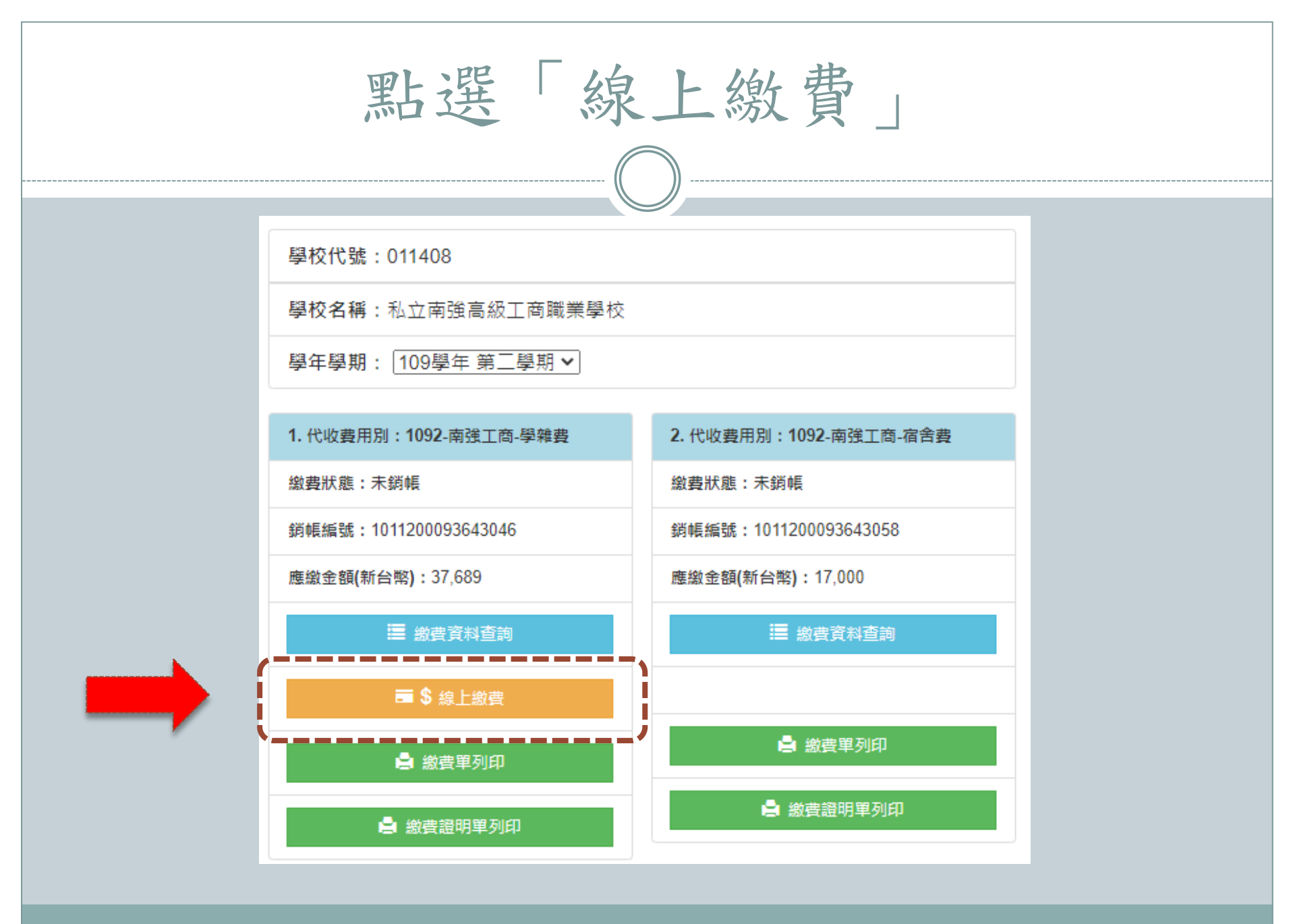

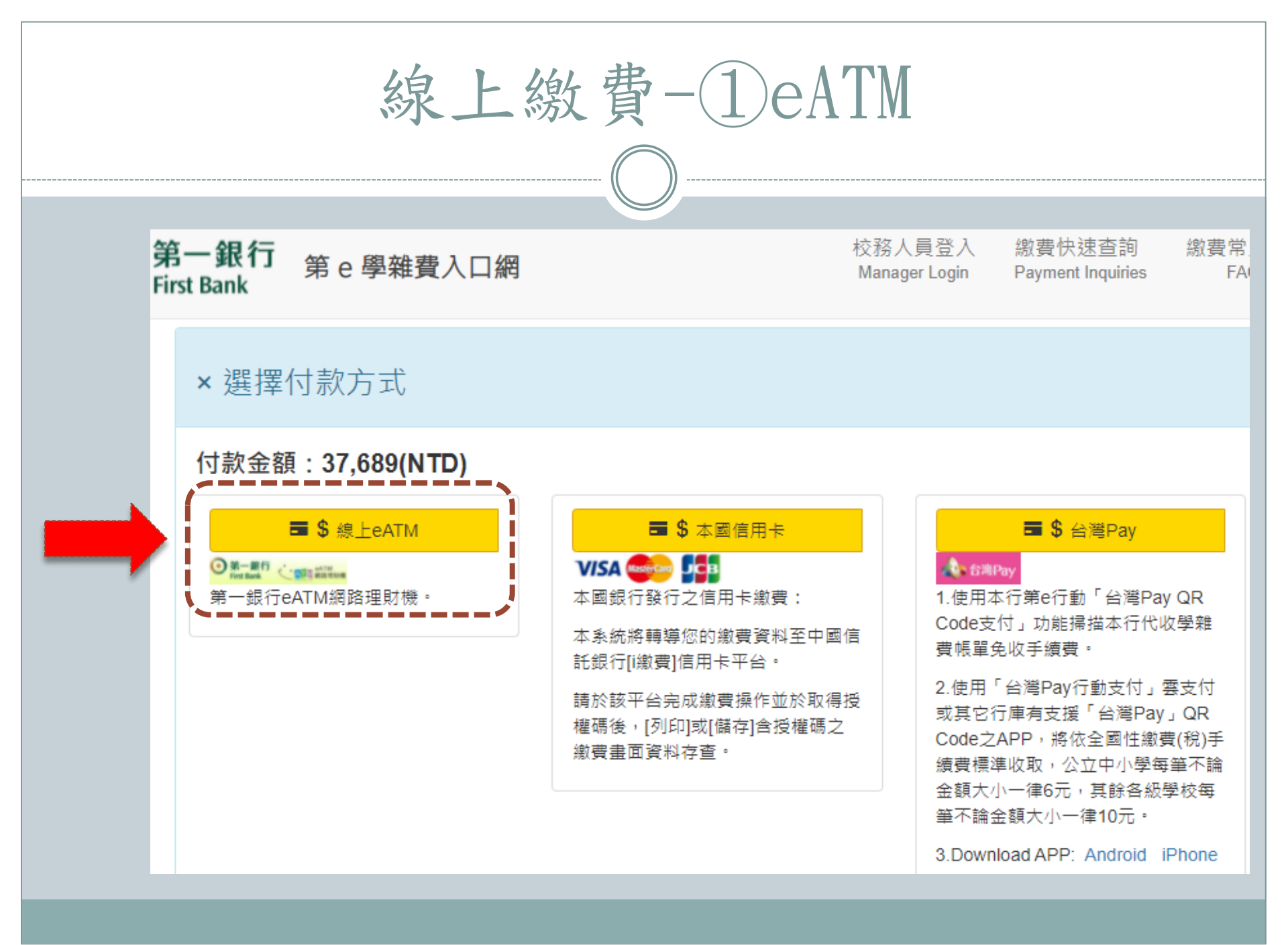

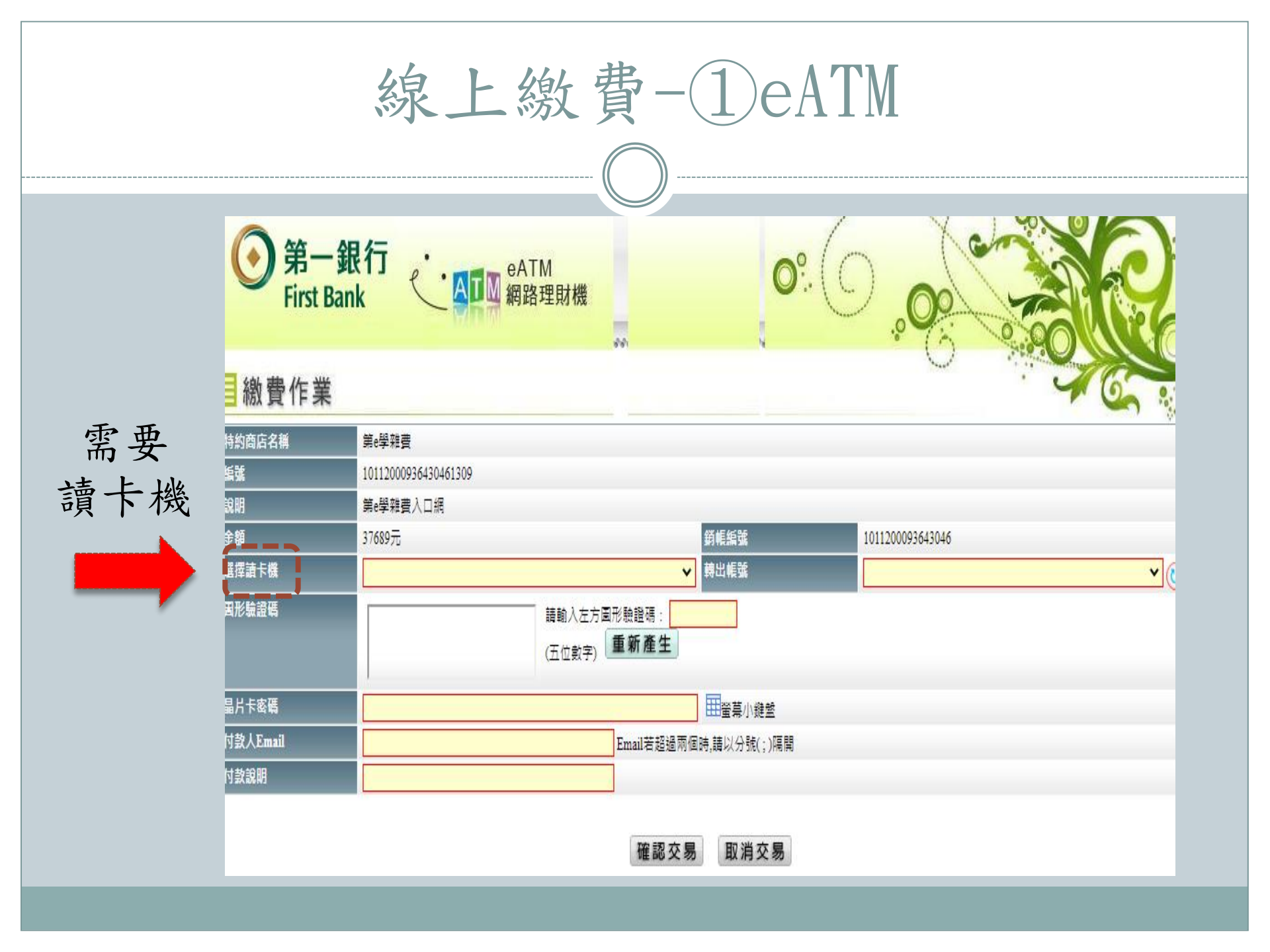

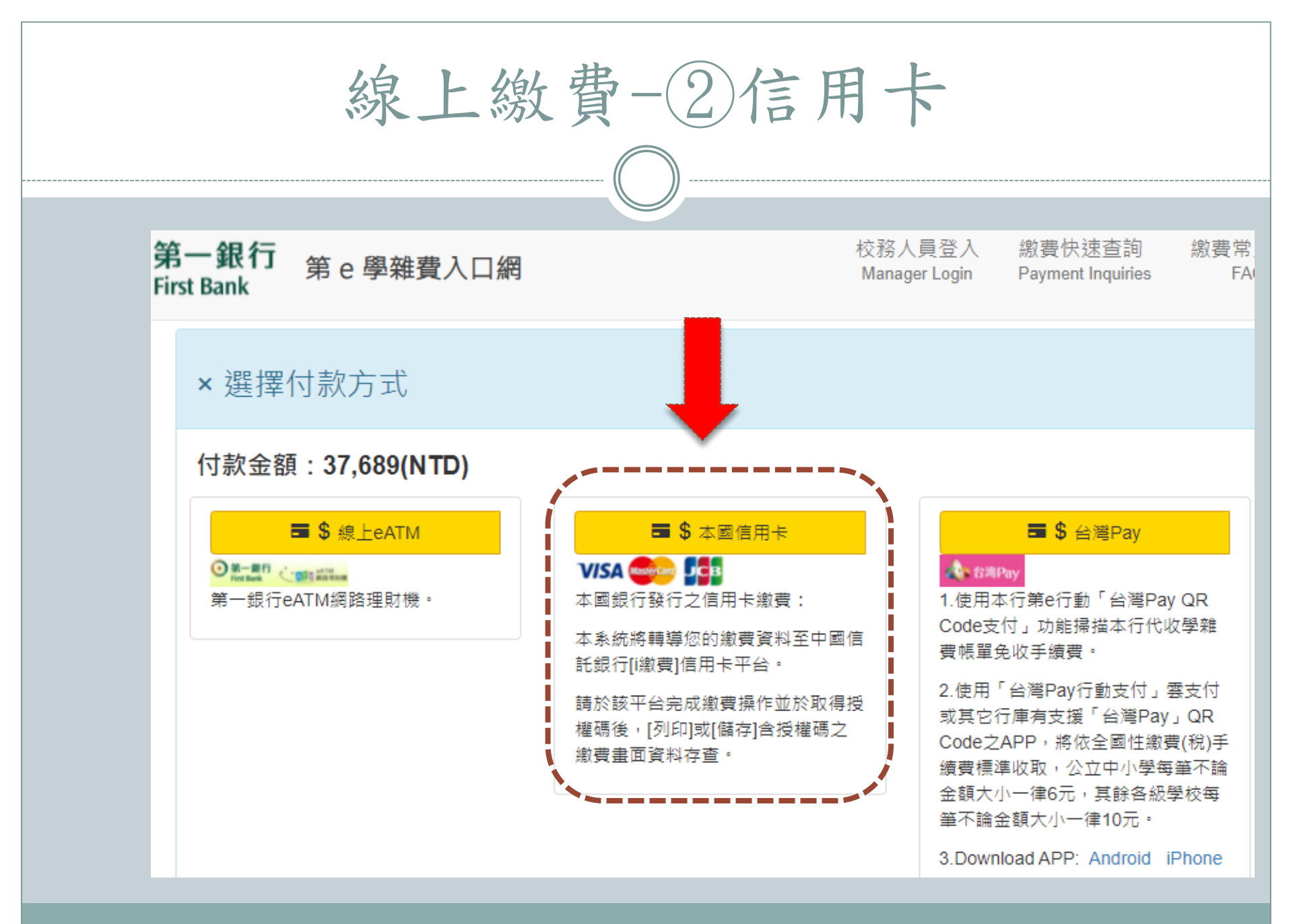

線上繳費-2信用卡

備妥信用卡

/ipaymentGW/web/main/confirmPaymentInfo.action#checkpoint

己匯入

| 學費繳納/查詢  | 學費繳納/                                 | 查詢                                                             |   |
|----------|---------------------------------------|----------------------------------------------------------------|---|
| 合作發卡銀行   | 查詢結果                                  |                                                                |   |
| 繳費證明單    | 學校名稱:                                 | 私立南強高級工商職業                                                     |   |
| 注意事項     | 學校代號:                                 | 8814600440                                                     |   |
|          | 學生姓名:                                 | <b>王</b> ************************************                  |   |
| 各發卡行分期訊息 | 繳款帳號:                                 | 1011200093643046                                               |   |
| 各發卡行優惠訊息 | 繳款金額:                                 | <b>37689</b> 元整                                                | - |
|          | 信用卡號:                                 |                                                                |   |
|          | 卡片有效期<br><mark>限</mark> :             | 請選擇 ✔ 月 請選擇 ✔ 年                                                |   |
|          | 卡片背面後 <b>3</b><br>碼:                  |                                                                |   |
|          | 提醒您:<br>信用卡繳付學業<br>退,是否提供5<br>發卡行,若您7 | 推費一經繳款成功後,即無法取消交易或刷<br>∂期優惠或紅利回饋請於繳費前先洽詢您的<br>下同意請勿使用信用卡繳付,謝謝! |   |
|          | 40<br>20                              | <u>城費</u> 回上一頁                                                 |   |

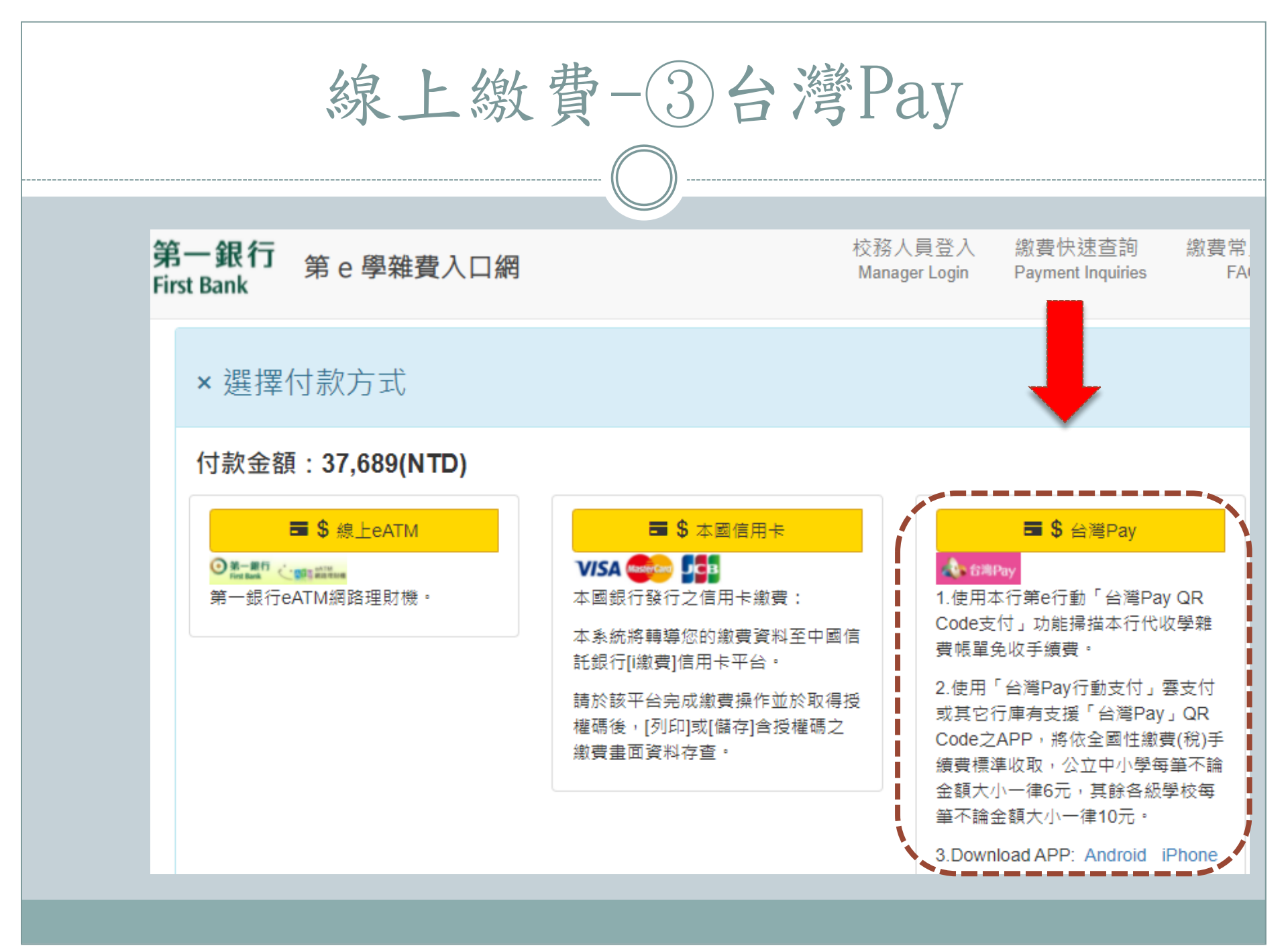

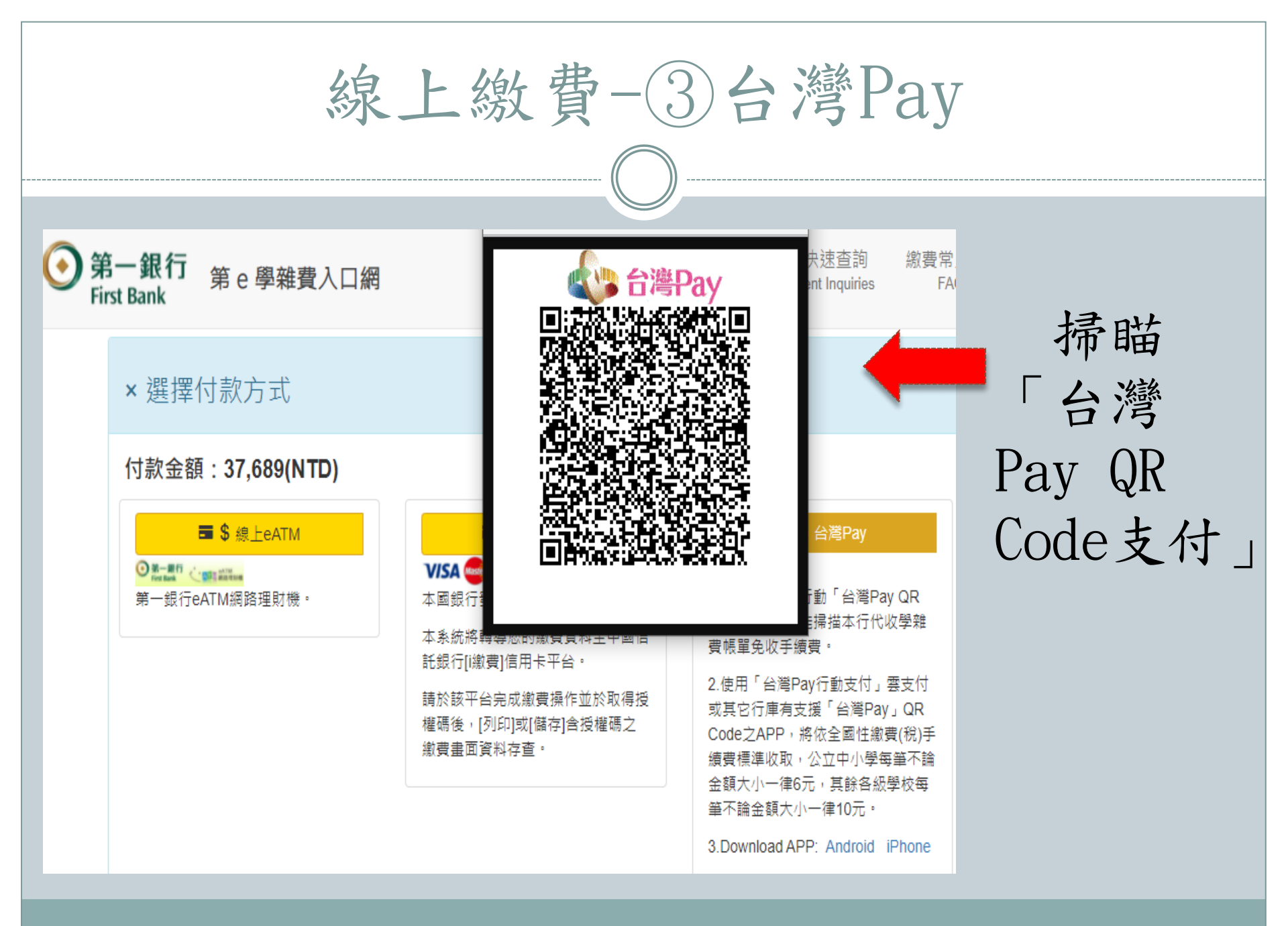

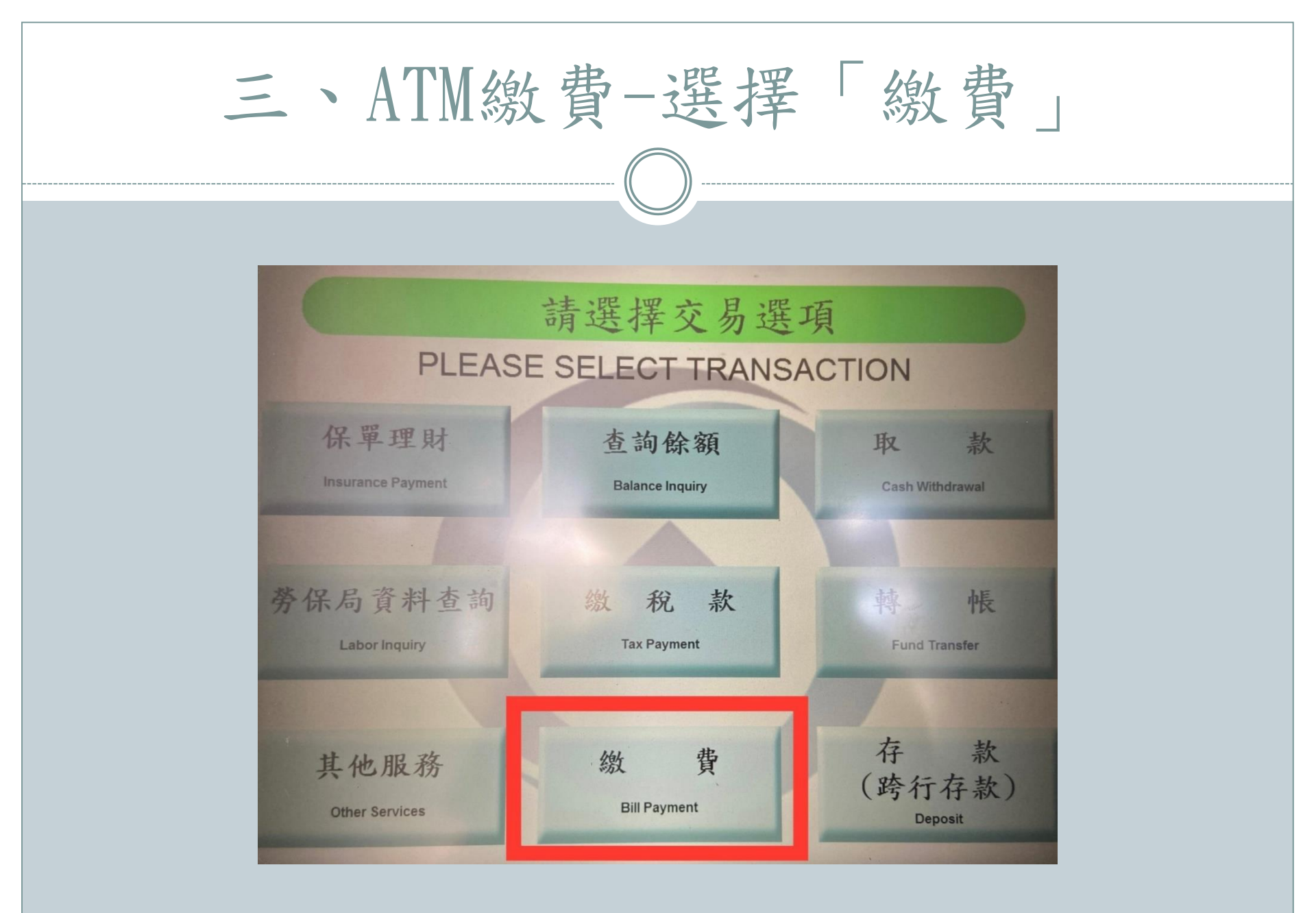

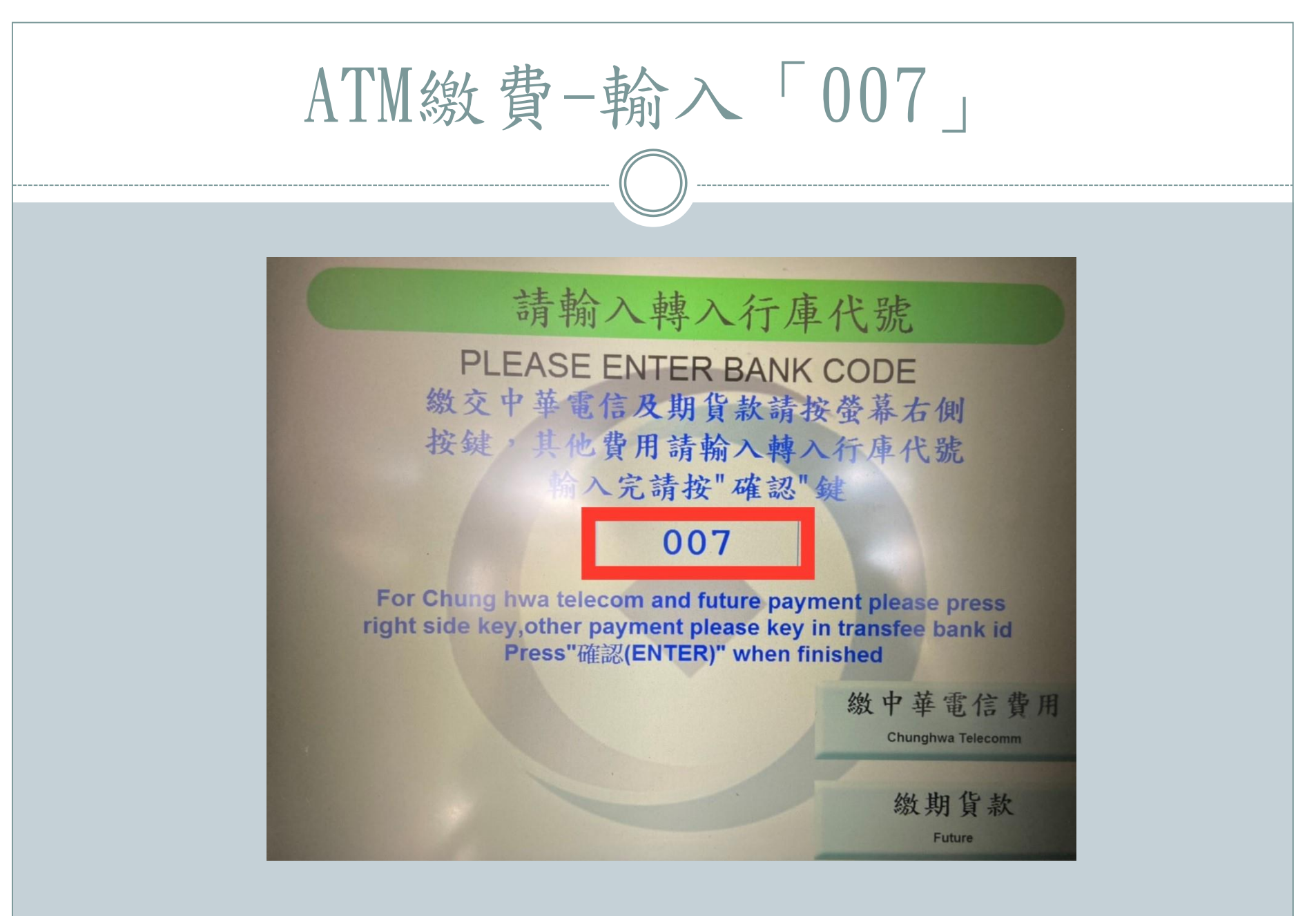

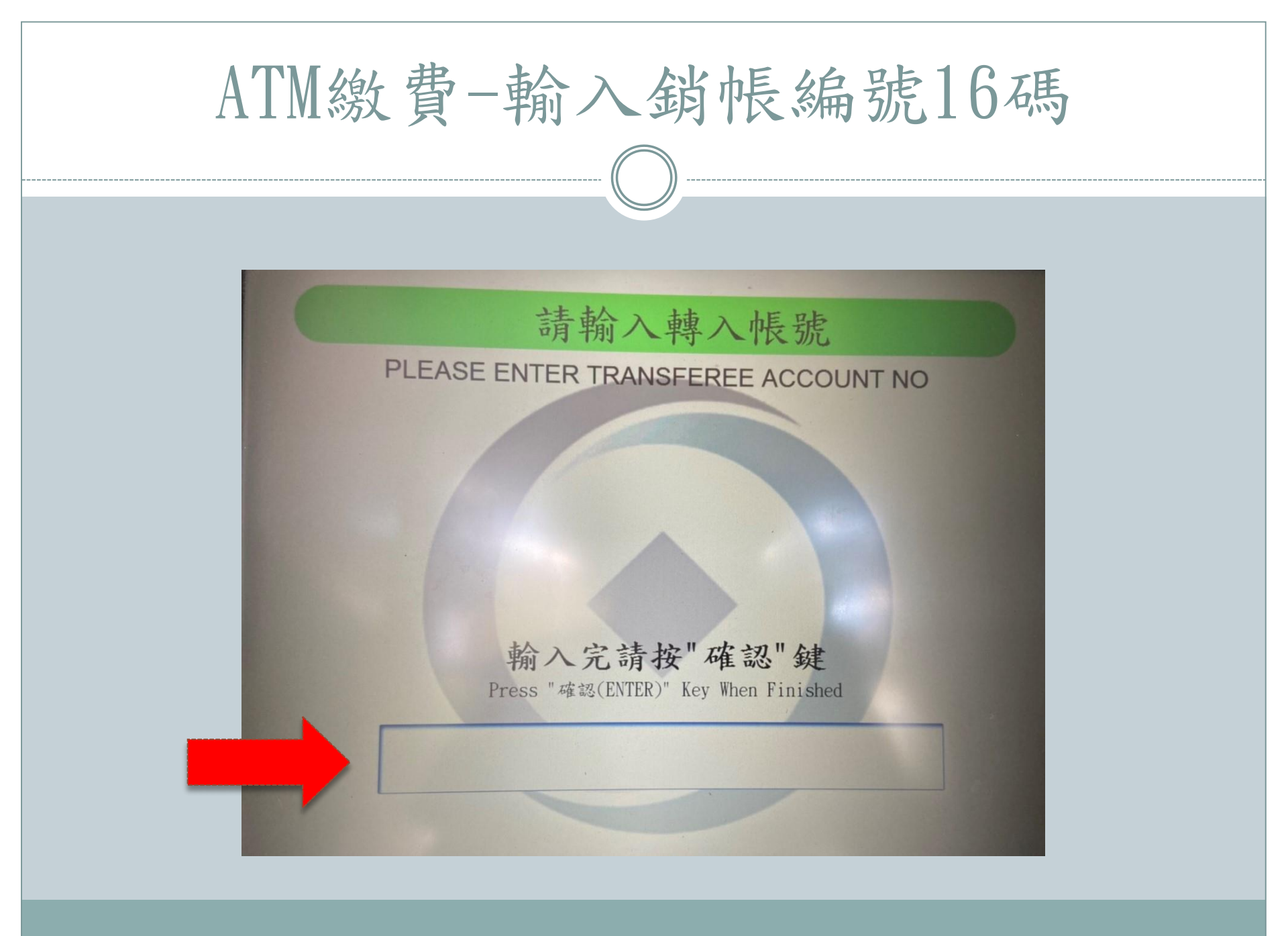

| 四、第一銀行繳費                          | <b>費</b> -(      |                       | 真;                  | 高     | - 專           | 用       | 存    | 款           | 憑     | 條     |
|-----------------------------------|------------------|-----------------------|---------------------|-------|---------------|---------|------|-------------|-------|-------|
| 第一商業銀行<br>專用<br>                  | <b>字款憑條</b>      | ]                     | 名                   | 年,    | 月日合計          | 交金      | を易代號 | :193(現<br>戳 | 金)、19 | 5(轉帳) |
| 證填寫「銷帳編號16                        | 碼」               |                       |                     |       |               |         |      | 記欄          |       |       |
| 戶     請填寫期貨識別戶號、信用卡號或存戶編號       號 | □↓<br>(對方科目      | 朝貨保討<br>目:            | 金                   | □信用卡  | 口代收款          | ?項<br>) |      |             |       |       |
| Pa 學生姓名                           | 存入金額             | 億                     | 仟                   | 佰     | 拾 萬           | 仟       | 佰    | 拾           | 元     |       |
| 新臺幣 : 億 仟 佰<br>(大寫) : 億           | 拾                | 萬                     |                     | 仟     | 佰             |         | 拾    | 元           | 整     | 主管    |
| 存款人:<br>地址:<br>雷話:                | 收入明細             | 現<br>本<br>聯<br>他<br>合 | <u>単位</u><br>行<br>行 | 金<br> |               |         |      |             |       | 製票    |
| ● FFI                             | 附單據:<br>9各項請顧客自行 | 張行填寫;                 | 交換票據                | 調與現金及 | 傳票號<br>發本單位票排 | 馮:      | 属 第一 | 聯:代出        | 如行傳票  |       |

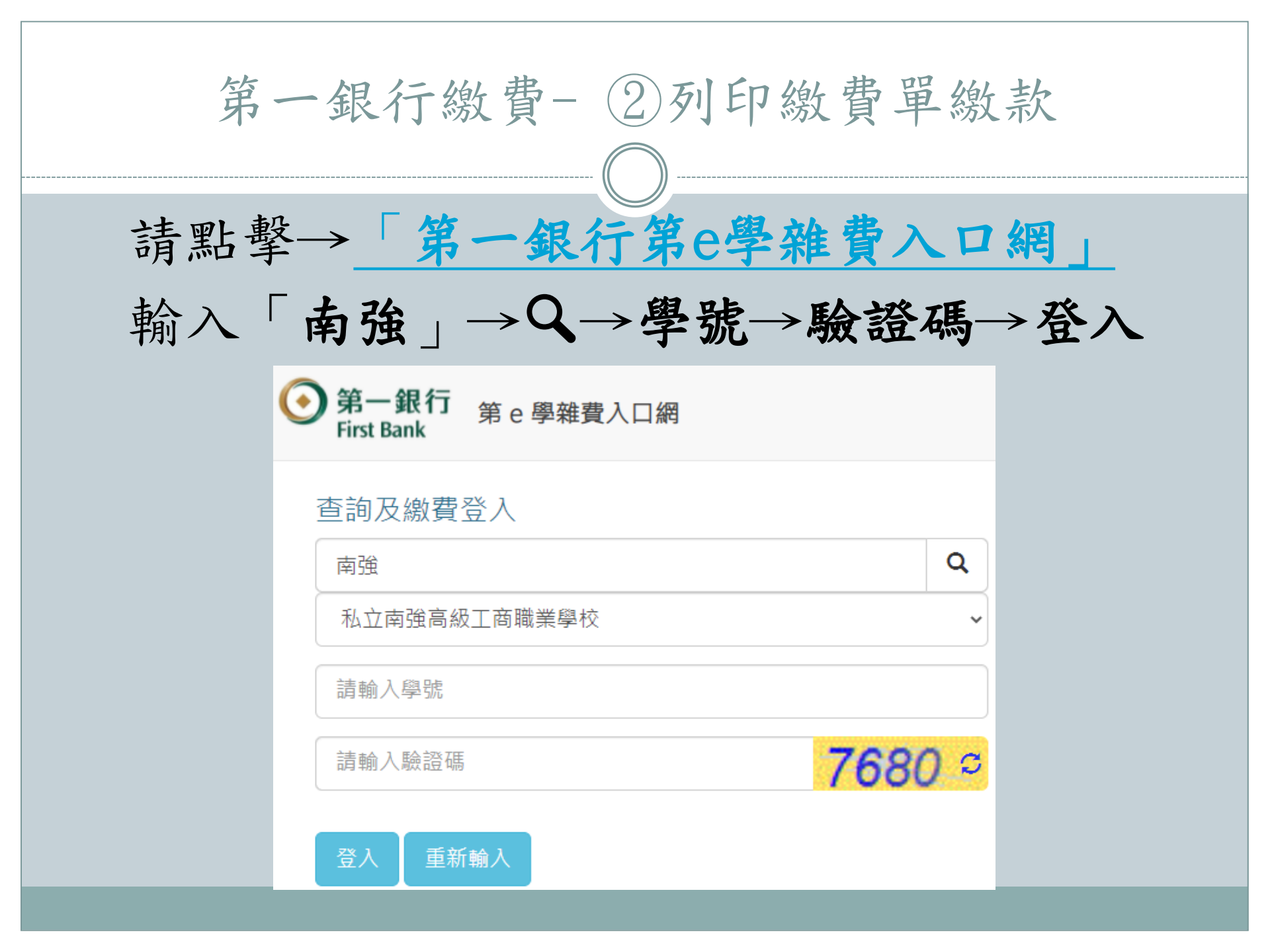

| 第- | -銀行繳費-2                                                           | )列印繳費單繳素                                              | 次 |
|----|-------------------------------------------------------------------|-------------------------------------------------------|---|
|    | 學校代號:011408<br>學校名稱:私立南強高級工商職業學校                                  |                                                       |   |
|    | 学牛学州· 103学牛 另_学州▼<br>1. 代收费用別: 1092-南強工商-學雜費<br>繳費狀態:未銷帳          | 2. 代收费用別: 1092-南強工商-宿舍費<br>繳費狀態:未銷帳                   |   |
|    | 銷帳編號:1011200093643046<br>應繳金額(新台幣):37,689<br>這 繳費資料查詢             | 銷帳編號:1011200093643058<br>應繳金額(新台幣):17,000<br>Ⅲ 繳費資料查詢 |   |
|    | <ul> <li>■ \$ 線上繳費</li> <li>▲ 繳費單列印</li> <li>▲ 繳費證明單列印</li> </ul> | <ul> <li>總費單列印</li> <li>總費證明單列印</li> </ul>            |   |

## 第一銀行繳費-②列印繳費單繳款

| And and a                                                                                                    |                                                                                                    | 100 4 7 100 10 6 4 11                                                                                                    |                                                                                             |                                                                                                    |
|----------------------------------------------------------------------------------------------------|----------------------------------------------------------------------------------------------------|----------------------------------------------------------------------------------------------------|---------------------------------------------------------------------------------------------|----------------------------------------------------------------------------------------------------|
| 部別:目間部正規                                                                                                    | 科系:                                                                                                    | 汽車科                                                                                                    | 班級: 正汽一甲                                                                                    | 一、台灣銀行就學貸款項目-學                                                                                                    |
| 中航: 912100                                                                                                    | 现名:                                                                                                    | 主鵰明                                                                                                    |                                                                                             | 費+維費+實習實驗費+電腦使用<br>費+平容保險+書籍化辦費(最高                                                                                                    |
| 1 H                                                                                                    | **                                                                                                    | * *                                                                                                    | **                                                                                          | \$1.000) ·                                                                                                    |
| ***                                                                                                    | 25,454                                                                                                    | 虹級費<br>數位多功能應留卡                                                                                                    | 50<br>150                                                                                   | 表列之"贾智贾敬贤」及"莲脑<br>非目录,公司篇末相由某举的举                                                                                                    |
| 黄粱黄粉黄                                                                                                    | 2,970                                                                                                    | 華華製作業                                                                                                    | 0                                                                                           | 生就學習款辦法第5條第1項第2                                                                                                    |
| ∝ 協使用業<br>冷氣電費維護費                                                                                                    | 200                                                                                                    | (汽衛士修羅(資)電子電路耗付<br>高職免學費補助                                                                                                    | 500                                                                                         | 款所定之「 <b>常常食」及「電磁及</b>                                                                                                    |
| 平安保險費                                                                                                    | 175                                                                                                    | 高融先學養補助(北高)                                                                                                    | 0                                                                                           | 朝時後武使用愛」:<br>単位: ボカカルの内静を送る。                                                                                                    |
| 華寨生代辦費                                                                                                    | 0                                                                                                    | 中低、低收入戶補助                                                                                                    | ő                                                                                           | · · · · · · · · · · · · · · · · · · ·                                                                                                    |
| 社園活動費                                                                                                    | 500                                                                                                    | 身心障礙補助<br>単位品助要会補助                                                                                                    | 0                                                                                           | 補助項目需自貸款項目中扣除。                                                                                                    |
| 學刊及校刊費                                                                                                    | 100                                                                                                    | 批學貸款                                                                                                    | 0                                                                                           | 11444)44 <b>4</b> 084 · #                                                                                                    |
| 料油製業                                                                                                    | 1,000                                                                                                    | 校告分開                                                                                                    | 0                                                                                           | 男 说 木 宁 管 辅助 机 维 求 册 <u>生</u> 故<br>永 伊 <del>全 丁 花 使</del> , 王 新 朱 城 之 <b>子</b> 新                                                                                                    |
|                                                                                                    | 0,069                                                                                                    |                                                                                                    | (收款截記)                                                                                      | 7                                                                                                    |
| ****                                                                                                    | ●▲お田橋信頼指な 丸                                                                                                    | <b>2 (115</b> 37,689)                                                                                                    |                                                                                             |                                                                                                    |
|                                                                                                    |                                                                                                    |                                                                                                    |                                                                                             | 1011200093643046                                                                                                    |
| 新光市私立南強高的                                                                                                    | 机工商联票平台                                                                                                    | 109 學年度第2 學期                                                                                                    | 22开放费单 (                                                                                    | *****                                                                                                    |
| 部別: 日間部正規第                                                                                                    | 1 料底:                                                                                                    | 汽車科                                                                                                    | 班級: 正汽一甲                                                                                    | 就导于放天被动放注意事项                                                                                                    |
| 爭號: 912100                                                                                                    | 姓名:                                                                                                    | 王曉明                                                                                                    |                                                                                             | 一、台湾銀行統学皆款項目=学<br>費+維費+實習實驗費+電腦使用                                                                                                    |
| • #                                                                                                    | <b>* #</b>                                                                                                    | • *                                                                                                    | <b>A H</b>                                                                                  | 費+平安保險+書籍代辨費(最高                                                                                                    |
| **                                                                                                    | 25,484                                                                                                    | · · · · · · · · · · · · · · · · · · ·                                                                                                    | 50                                                                                          | 表列之「實習實驗費」及「電腦                                                                                                    |
|                                                                                                    | 3,365                                                                                                    | 數位多功能學習卡                                                                                                    | 150                                                                                         | 使用費」。分別屬高級中等學校學                                                                                                    |
| 電腦使用費                                                                                                    | 2,000                                                                                                    | ·朱秋秋学家<br>(九秋金修護(資)電子電路系利                                                                                                    | 500                                                                                         | 生就學習款辨法第5條第1項第2                                                                                                    |
| 冷氣電費維護費<br>平安保給費                                                                                                    | 200                                                                                                    | 高融免學養補助<br>高融免學養補助(土高)                                                                                                    | 0                                                                                           | ######################################                                                                                                    |
| 書稿代辦費                                                                                                    | 3,095                                                                                                    | 建教免學維持助                                                                                                    | 0                                                                                           | 備註:領有政府之學維費減免、                                                                                                    |
| <b>車車压代腺質</b><br>社業派動費                                                                                                    | 500                                                                                                    | 中位, 位收人户補助<br>身心朦朧補助                                                                                                    | 0                                                                                           | 按律、原任民、低收入成公营等<br>補助項目室自貸款項目中却除。                                                                                                    |
| 家長會養                                                                                                    | 100                                                                                                    | 原住民助學会補助                                                                                                    |                                                                                             | 二、 人名太利利斯姓(如果要学                                                                                                    |
| and the set of the set of the                                                                                                    | 400                                                                                                    | and all states and the states of the states of the states                                                                                                    | 0                                                                                           |                                                                                                    |
| 學刊及校刊費<br>科派動費                                                                                                    | 100                                                                                                    | 税業資数<br>校内分開                                                                                                    | 0 0 0                                                                                       | 1_041)247874 #                                                                                                    |
| 泰利及校刊章<br>科派對章<br>律局會議編: 3                                                                                                    | 100<br>1,000<br>5,689                                                                                                    | 税業賃款<br>投内:3%編                                                                                                    | 0                                                                                           | 1_011)1140000 5<br>8447940486858<br>4847940486858                                                                                                    |
| #1及校刊業<br>科派型業<br>申局資格項: 3<br>也資金額:新会等 (                                                                                                    | 100<br>1,000<br>5,689<br>●尾梁竹除信别说式 龙                                                                                                    | 無學賞款<br>初內分類<br>卷(MT\$ 37,689)                                                                                                    | 0<br>0<br>0<br>(收款截纪)                                                                       | <u>+++++++++++++++++++++++++++++++++++++</u>                                                                                                    |
| 学刊及校刊業<br>料活動業<br>総合党機構: 3<br>総合金額:計合管 (                                                                                                    | 100<br>1,000<br>5,689<br>●東導作除信期指北、 <b>龙</b>                                                                                                    | 報學資款<br>初內分類<br><b>釜(約7\$</b> 37,689 )                                                                                                    | 0<br>0<br>(收款截纪)                                                                            | ¥_044)44494444<br>84474494444944<br>474784-484444<br>94444<br>94444                                                                                                    |
| ************************************                                                                                                    | 100<br>1,000<br>5,689<br>P其来行除信期指定 龙                                                                                                    | 総学員款<br>市内当期<br>差(新誌 37,689)<br>株 109 学 午度第2                                                                                                    | 0<br>0<br>(收款戳記)<br>爭期 註冊做質                                                                 | 平上的进行,这些带的资产,并<br>用此关于增进的关闭成用量量故<br>未带合节接受,是带他成之带体<br>黄疸道本是。                                                                                                    |
| 學科及科科獎<br>科运動量<br>動學覺總額: 3<br>動量量金額:約合學 (<br>新北市科土南盟)<br>部別:日間部正規連                                                                                                    | 100<br>1.000<br>5,689<br>季期時代除回期後北 免<br>5,689<br>季期時代除回期後北 免<br>5,689<br>季期時代除回期後北 免                                                                                                    | 林学賞並<br>初内当期                                                                                                    | 0<br>0<br>0<br>0<br>0<br>0<br>0<br>0<br>0<br>0<br>0<br>0<br>0<br>0<br>0<br>0<br>0<br>0<br>0 | 平上的成別)放発得合計合・計<br>開放上手で登場即点加上手上的<br>大手や苦発化・最後は風之中的<br>発生現象を<br>、<br>見<br>立名:王曉明                                                                                                    |
| ♥相違批判業<br>科活批業<br>申費素準備: 3<br>申責素準備: 前合管 (<br>前支市外工業業者<br>部別:目間部正規道<br>一個目示部形式<br>日間和目前に規道                                                                                                    | 100<br>1,000<br>5,689<br>第二百代<br>1,000<br>5,689<br>第二百代<br>1,000<br>1,000<br>1,0 | 数単資素<br>物内分類<br>差(1073 37,689)<br>後 109 手 卒 皮 第 2<br>単成: 二六一甲母<br>(1) 一种国際商車上の Car 参/(3) 第 1                                                                                                    | 0<br>0<br>0<br>( 收款截纪 )<br>学期 註冊墩貫<br>5號 : 912100<br>可至 (3).<br>可至 (3).                     | エム (1) (1) (1) (1) (1) (1) (1) (1) (1) (1)                                                                                                    |
| PHRATIN           NIEBE           MR\$488:           AT\$448:           MR\$488:           MR\$488:           MR\$488:           MR\$48:           MR\$48:           < | 100<br>1,000<br>5,689<br>第二十十十十十十十十十十十十十十十十十十十十十十十十十十十十十十十十十十十十                                                                                                    | 数単資数<br>物内分類<br>差(1073 37,689)<br>差(109 手 午 定 第2<br>年成: 三六一半月<br>109 手 午 定 第2<br>(二十十十二)<br>(二十十十二)<br>(二十十十二)<br>(二十十十二)<br>(二十十十二)<br>(二十十十二)<br>(二十十二)<br>(二十十二)<br>(二十十二)<br>(二十十二)<br>(二十一十二)<br>(二十一十二)<br>(二十二)<br>(二十)<br>(二十)<br>(二十) | 0<br>(                                                                                      | またまでは、<br>またまでは、<br>またまです。<br>またまです。<br>またまです。<br>またまです。<br>またまで、<br>またまで、<br>また。<br>また。<br>またまで、<br>また。<br>また。<br>また。<br>また。<br>また。<br>また。<br>また。<br>また。                                                                                                    |
| **************************************                                                                                                    | 100<br>1,000<br>5,689<br>第二十十十十十十十十十十十十十十十十十十十十十十十十十十十十十十十十十十十十                                                                                                    | 新要要数<br>約分分明<br>全(1778 37.689)<br>を109年4度第2<br>109年4度第2<br>109年4日<br>100日<br>10日<br>10日<br>10日<br>10日<br>10日<br>10日<br>1                                                                                                    | 0<br>0<br>0<br>0<br>0<br>0<br>0<br>0<br>0<br>0<br>0<br>0<br>0<br>0                          | またまでは、<br>本子・丁酸酸、生素では、<br>本子・丁酸酸、生素では、<br>本子・丁酸酸、<br>生素、丁酸酸、<br>素酸酸素、<br>水石: 王晩明<br>(NWN (二〇)、(二〇)、(二〇)、<br>(NWN (二〇)、(二〇)、(二〇)、<br>(二〇)、(二〇)、(二〇)、(二〇)、<br>(二〇)、(二〇)、(二〇)、(二〇)、(二〇)、(二〇)、(二〇)、<br>(二〇)、(二〇)、(二〇)、(二〇)、(二〇)、(二〇)、(二〇)、(二〇)、                                                                                                    |
| **************************************                                                                                                    | 100 100 5,689 年末十倍は開発な え<br>本本十倍は開発な え<br>本本十倍は開発な え<br>本本十倍は開発な え<br>本本十倍は開発な え<br>本本十倍は用発な え<br>本本十倍は一日月からのためま<br>ホーパーの日本<br>のためまた。<br>たの日本1000<br>たの日本1000                                                                                                    | #####     #####     #####     #####     ######                                                                                                    | ○<br>(                                                                                      | また新知道品を使うます。<br>またまできまれんなたまた<br>本学生TPを、品のは人のたちまた<br>大学生TPを、品のは人のたちまた<br>大学生TPを、品のは人のできた。<br>なんた:王晩明<br>いたまご和同地を<br>EH<br>25450-6                                                                                                    |
| **************************************                                                                                                    | 900<br>1,000<br>5,689<br>年最老行後朝期出 免<br>年最大行後朝期出 免<br>行動一日用中国化学<br>15世一日用中国化学<br>15世一日用中国化学<br>15世一日用中国化学<br>15世一日用中国化学<br>15世纪年<br>15世纪年<br>15<br>15<br>15<br>15<br>15<br>15<br>15<br>15<br>15<br>15<br>15<br>15<br>15                                                                                                    | 新学校報<br>第次 109 学 内 皮 第 2<br>年 (17日 37,689 )<br>使 109 学 内 皮 第 2<br>年 2 年 2 年 2 年 2 年 2<br>年 2 年 2 年 2 年 2 年 2 年 2 年 2 年 2 年 2 年 2                                                                                                    | 0<br>0<br>0<br>0<br>0<br>0<br>0<br>0<br>0<br>0<br>0<br>0<br>0<br>0                          | またまで2000月を一部また。<br>またりで2000月を一部また。<br>大手・丁目を、二日時代<br>大手・丁目を、二日時代<br>(15日 二日の一日の一日の一日の一日の一日の一日の一日の一日の一日の一日の一日の一日の一日                                                                                                    |
| **************************************                                                                                                    | 900<br>1.000<br>5,689<br>年期中代编辑期末代<br>年代<br>年代<br>年代<br>年代<br>年代<br>年代<br>年代<br>年代<br>年代<br>年代<br>年代<br>年代<br>年代                                                                                                    | 新要要報<br>約分                                                                                                    | 0<br>0<br>0<br>0<br>0<br>0<br>0<br>0<br>0<br>0<br>0<br>0<br>0<br>0                          | またまで2点は予めまた。ままま<br>たまりておかえ・1点のは、<br>たまりておかえ・1点のは、<br>たましておかえ・1点のは、<br>たましておかえ・1点のは、<br>たましておかえ・1点ののか、<br>日<br>1.17日本にの、2年1月前ののか、<br>日<br>1.27日本にの、2年1月前ののか、<br>日<br>1.27日本にのののので、1月前ののか、<br>日<br>1.27日本にのののので、1月前ののか、<br>日<br>1.27日本にのののので、1月前ののか、<br>日<br>1.27日本にのののので、1月前ののか、<br>日<br>1.27日本にのののので、1月前ののか、<br>日<br>1.27日本にのののので、1月前ののか、<br>日<br>1.27日本にのののので、1月前ののか、<br>日<br>1.27日本にのののので、1.27日本にののので、1.27日本にののので、1.27日本にののので、1.27日本にののので、1.27日本にののので、1.27日本にののので、1.27日本にのので、1.27日本にのので、1                                                                                                    |
| **************************************                                                                                                    | 1000 1,000 5,689 年末代目前開始れ え      ホーム      ホーム                                                                                                    | ####<br>物分 ##<br>全(#73 37,689)<br>全(#73 37,689)<br>全(#73 37,689)<br>全(#73 37,689)<br>(1)<br>(1)<br>(1)<br>(1)<br>(1)<br>(1)<br>(1)<br>(1                                                                                                    | (                                                                                           | またまで2点は予めたまた。また<br>本まうで2時代、点の日本にのできた。また<br>本まうで2時代、点の日本にのできた。また<br>本まうで2時代、二日の時代<br>1.1511日至くたんこを注)和同様代<br>1.1511日至くたんこを注)和同様代<br>1.1511日至くたんこを注)和同様代<br>1.1511日至くたんこを注)和同様代<br>1.1511日至くたんことで、一日の時代<br>1.1511日至くたんことで、一日の時代<br>1.1511日至くたんことで、日本の日の時代<br>1.1511日至くたんことで、日本の日の時代<br>1.1511日至くたんことで、日本の日の時代<br>1.1511日至くたんことで、日本の日の年代<br>1.1511日至くたんことで、日本の日の年代<br>1.1511日至くたんことで、日本の日の年代<br>1.1511日至くたんことで、日本の日の年代<br>1.1511日至くたんことで、日本の日の年代<br>1.1511日至くたんことで、日本の日の年代<br>1.1511日至くたんことで、日本の日の年代<br>1.1511日至年代<br>1.1511日至<br>1.1511日至<br>1.15111日<br>1.1511日<br>1.1511日<br>1.1511日<br>1.1511日<br>1.1511                                                                                                    |
| *14.84%         3           ####         3           ####         3           ####         4           ####         4           ####         4           ####         4           ####         4           ####         4           ####         4           ####         4           #####         4           #####         4           ####################################                                                                                                    | 900<br>1,000<br>5,689<br>中国港行動報題出え<br>作品:17年1<br>作品:17年1<br>日本語:17年1<br>日本語:17年1<br>日本:17年1<br>日本:17年1<br>日本:17年1<br>日本:17年1<br>日本:17年1<br>日本:17年1<br>日本:17年1<br>日本:17年1<br>日本:17年1<br>日本:17年1<br>日本:17年1<br>日本:17年1<br>日本:17年1<br>日本:17年1<br>日本:17年1<br>日本:17年1<br>日本:17年1<br>日本:                                                                                                    | 新学校<br>株式 (178 37.689 )<br>全(178 37.689 )<br>会社 (199 年 午 定 年 2<br>年秋: 二四下一号)<br>年秋: 二四下一号)<br>小二、日本時間の第一にのこへあげ回報<br>「ここころ」は、一つの時間、(1991年 年<br>1)<br>二、二、二、二、二、二、二、二、二、二、二、二、二、二、二、二、二、二、二、                                                                                                    | (                                                                                           | またまで3点は予めまたです。また<br>本非・丁市地点・点の地域ページの<br>中部・「「「「」」」、「」」、「」」、「」」、「」」、「」」、「」」、「」」、「」」                                                                                                    |
| **************************************                                                                                                    | 1003<br>1.003<br>5.689<br>中東市村後田田北氏<br>日本市大学院市内にある。<br>日本市大学院市内にある。<br>日本市大学院市内にある。<br>日本市大学院市内にある。<br>日本市大学院市内にある。<br>日本市大学校会会の「日本市大学校会会」<br>日本市大学校会会の「日本市大学校会会」<br>日本市大学校会会の「日本市大学校会会」<br>日本市大学校会会の「日本市大学校会会」<br>日本市大学校会会の「日本市大学校会会」                                                                                                    | 数要要数<br>約分分明<br>全(170 37.689)<br>を109手々定定。<br>また、エスペーラ<br>のため、こスペーラ<br>のため、こスペーラ<br>のため、こスペーラ<br>のため、こスペーラ<br>のため、こスペーラ<br>のため、こスペーラ<br>のため、こスペーラ<br>のため、こスペーラ<br>のため、こスペーラ<br>のため、こスペーラ<br>のため、こスペーラ<br>のため、こスペーラ<br>のため、こスペーラ<br>のため、こスペーラ<br>のため、こスペーラ<br>のため、こスペーラ<br>のため、こスペーラ<br>のため、こスペーラ<br>のため、こスペーラ<br>のため、こスペーラ<br>のため、こスペーラ<br>のため、こスペーラ<br>のため、ころ、ころ、ころ、ころ、ころ、ころ、ころ、ころ、ころ、ころ、ころ、ころ、ころ、                                                                                                    | (                                                                                           |                                                                                                    |
| **************************************                                                                                                    | 903<br>1.003<br>5,689<br>中華中市場和開始社 此<br>十多二、"四年月<br>中華市"、田田/王帝市。(1997年11<br>年後二、二〇二二年二年二年二年二年二年二年二年二年二年二年二年二年二年二年二年二年二                                                                                                    | 新要要数<br>約分 100 年 大 生 久 2<br>(10 年 大 生 八 10 日 年 大 生 久 2<br>(10 日 年 大 生 八 10 日 年 大 生 久 2<br>(10 日 年 大 生 八 10 日 年 大 生 八 10 日 年 大 10 日 年 大 10 日 10 日 10 日 10 日 10 日 10 日 10 日 10                                                                                                    | 0<br>0<br>0<br>0<br>0<br>0<br>0<br>0<br>0<br>0<br>0<br>0<br>0<br>0                          | またまで2点は予約日本のまたす。<br>またまで2点は予約日本のまたまた<br>大手が3日本、4月4日本の中の<br>大手が3日本、4月4日本の中の<br>大手が3日本、5月4日本の中の<br>大手が3日本、5月4日本の中の<br>大手が3日本、5月4日本の<br>大手が3日本、5月4日本の中の<br>大手が3日本、5月4日本の中の<br>大手が3日本、5月4日本の中の<br>大手が3日本、5月4日本の中の<br>大手が3日本、5月4日本の中の<br>大手が3日本、5月4日本の中の<br>大手が3日本の中の<br>大手が3日本の中の<br>大手のの<br>大手のの<br>大 |
| #10.001         #10.001         3           #2548         #45         3           #2548         #45         3           #2548         #45         4           #10.001         #10.001         4           #2548         #45         4           #2548         #45         4           #2548         #45         4           #2548         #45         4           #2548         #45         4           #2548         #45         4           #2548         #45         4           #2548         #45         4           #2548         #45         4           #2548         #45         4           #2548         #45         4                                                                                                    | 1000     1000     1000     1000     1000     1000     1000     1000     1000     1000     1000     1000     1000     1000     1000     1000     1000     1000     1000     1000     1000     1000     1000     1000     1000     1000     1000     1000     1000     1000     1000     1000     1000     1000     1000     1000     1000     1000     1000     1000     1000     1000     1000     1000     1000     1000     1000     1000     1000     1000     1000     1000     1000     1000     1000     1000     1000     1000     1000     1000     1000     1000     1000     1000     1000     1000     1000     1000     1000     1000     1000     1000     1000     1000     1000     1000     1000     1000     1000     1000     1000     1000     1000     1000     1000     1000     1000     1000     1000     1000     1000     1000     1000     1000     1000     1000     1000     1000     1000     1000     1000     1000     1000     1000     1000     1000     1000     1000     1000     1000     1000     1000     1000     1000     1000     1000     1000     1000     1000     1000     1000     1000     1000     1000     1000     1000     1000     1000     1000     1000     1000     1000     1000     1000     1000     1000     1000     1000     1000     1000     1000     1000     1000     1000     1000     1000     1000     1000     1000     1000     1000     1000     1000     1000     1000     1000     1000     1000     1000     1000     1000     1000     1000     1000     1000     1000     1000     1000     1000     1000     1000     1000     1000     1000     1000     1000     1000     1000     1000     1000     1000     1000     1000     1000     1000     1000     1000     1000     1000     1000     1000     1000     1000     1000     1000     1000     1000     1000     1000     1000     1000     1000     1000     1000     1000     1000     1000     1000     1000     1000     1000     1000     1000     1000     1000     1000     1000     1000     1000     1000     1000     1000     1000     1000     1000     1000     1000                                                                                                        | 新学校<br>物内公開<br>差(173 37,689))<br>差(173 37,689))<br>本(199 年 午 定 第 2<br>定義 : 正不一号<br>11                                                                                                    | (                                                                                           | L ± ± ± ± ± ± ± ± ± ± ± ± ± ± ± ± ± ± ±                                                                                                    |
| **************************************                                                                                                    | 1000 1,000 1,000 5,689                                                                                                    | 新学校<br>他内 100<br>全(1773 37,689))<br>全(1773 37,689))<br>全(1775 37,689))<br>(二一一一一一一一一一一一一一一一一一一一一一一一一一一一一一一一一一一一一                                                                                                    | 0<br>(                                                                                      | またまで支払用を助きた。また<br>本単うす形式・高中払用ペーサの<br>大型・サイス・<br>大型・サイス・<br>大型・サイス・<br>大型・コン・<br>大型・コン・<br>大型・<br>大型・<br>大型・<br>大型・<br>大型・<br>大型・<br>大型・<br>大型                                                                                                    |

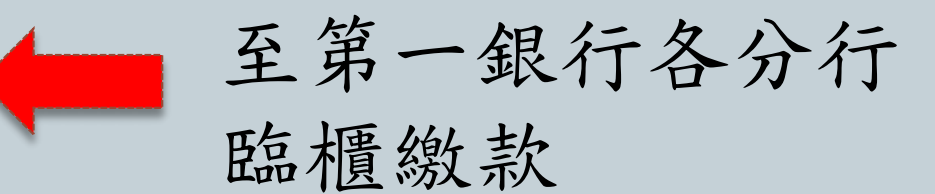